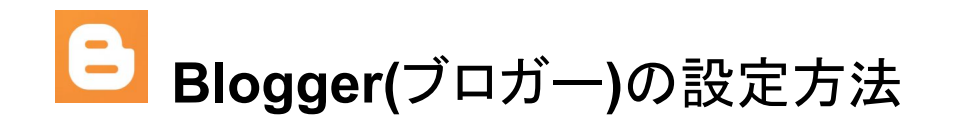

### ◆ 見出し

- Bloggerのアカウント作成方法
- ▶ <u>記事の作成と公開</u>
- ➤ <u>記事に画像を挿入</u>
- ▶ <u>学校WebページにBloggerのURLを貼り付ける方法</u>
- ▶ 管理者または投稿者の権限を持ったユーザーを追加する
- ➤ <u>デザインの変更</u>
- ➤ <u>プライバシーの設定</u>
- ▶ コメントの非表示
- ▶ <u>参考文献</u>

### ◆ Bloggerのアカウント作成方法

▶ <u>https://www.blogger.com/</u>にアクセスする。

|     | Google ブロガー                                                                                                    | ×                     | Ļ                   | • | ٩   |
|-----|----------------------------------------------------------------------------------------------------|-----------------------|---------------------|---|-----|
|     | Q すべて 🗳 画像 🗉 ニュース 🕩 動画 📑 もっと見る                                                                                         |                       |                     | y | -JL |
|     | 約 47,300,000 件(0.25 秒)                                                                                                 |                       |                     |   |     |
|     | Blogger<br>https://www.blogger.com.about                                                                               |                       |                     |   |     |
|     | Blogger.com - あなただけの素敵なブログを簡単に作成<br>Blogger ユーザーの仲間入り.専門知識を共有したり、とっておきのニュース<br>したりするなど、Blogger を使って、数多くのユーザーがさまざまな情報を発 | えてきま<br>やアイデ<br>経信し … | ミ <b>す</b> 。<br>アを発 | 信 | J   |
|     | 「ブログを作成」を押す。                                                                                                    |                       |                     |   |     |
|     | 伝えたいことを自分らしく発                                                                                                    | 信                     |                     |   |     |
|     | あなただけの素敵なブログを簡単に作成できます。                                                                                                |                       |                     |   |     |
|     | ブログを作成                                                                                                    |                       |                     |   |     |
| > ! | 学校代表Googleアカウントを指定する。                                                                                                  |                       |                     |   |     |
|     |                                                                                                    |                       |                     |   |     |
|     | Google                                                                                                    |                       |                     |   |     |
|     | アカウントの選択                                                                                                    |                       |                     |   |     |
|     | 仙台市教育センター                                                                                                    |                       |                     |   |     |

ts00000 @g.sendai-c.ed.jp

② 別のアカウントを使用

▶ 「ブログを作成」を押す

| ≡ 🕒                          |
|------------------------------|
| ブログを作成                       |
| ✿ 設定                         |
| ■ 閲覧リスト                      |
| 利用規約 ・プライバシー ・<br>コンテンツ ポリシー |

▶ ブログの名前を指定し、「次へ」を押す

| フロクの名削を   | 指定してください           |
|-----------|--------------------|
| この名前がタイトル | としてブログの最上部に表示されます。 |
| タイトル      |                    |
| 仙台市教育センタ  | ターブログ              |
|           | 13/100 文字          |
|           |                    |
|           |                    |
|           |                    |
|           | キャンセル 次へ           |
|           |                    |

▶ 作成するURLは、英数字とハイフンのみを使用することが可能。それ以外の特殊文字は使用することができない。また、それでも次に進めない場合は、クロームブックで同様の作業を行うこと。

| ブログの URL を指定してください<br>他のユーザーはこのウェブアドレスを使ってあなたのブログを<br>オンラインで表示します |                 |  |  |  |
|-------------------------------------------------------------------|-----------------|--|--|--|
| アドレス<br>sendai_kyouiku_center_blo                                 | g .blogspot.com |  |  |  |
| このブログアドレスは無効であるか、サポートされていません。                                     |                 |  |  |  |
|                                                                   |                 |  |  |  |
| 前の画面                                                              | キャンセル 保存        |  |  |  |
| このサイトは reCAPTCHA で保護され、Google プライバシー ポリシーと利<br>用規約が適用されます。        |                 |  |  |  |

▶ 「このブログアドレスは使用できます。」と表示されたら「保存」を押す。

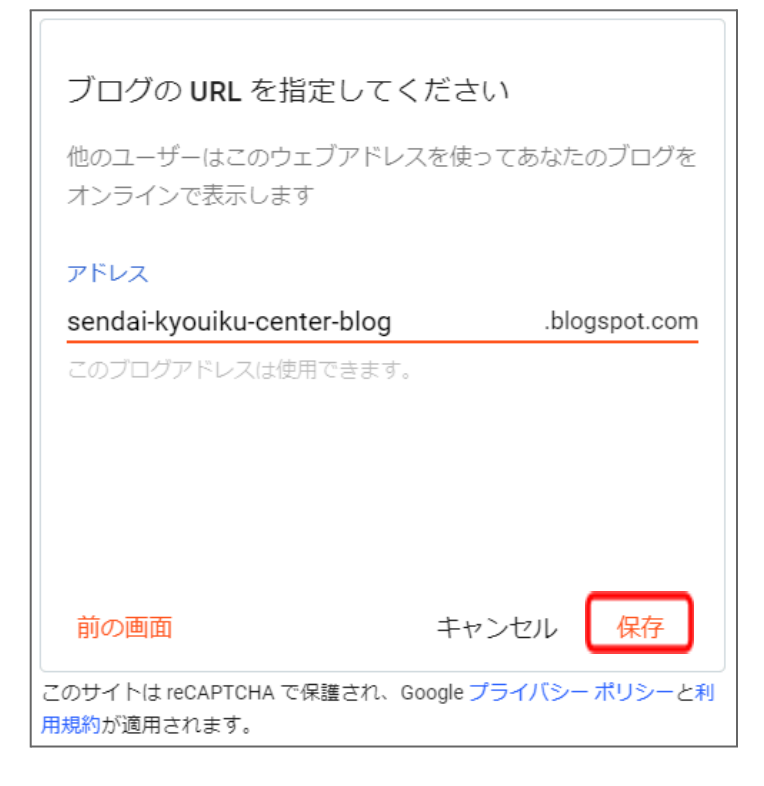

◆ 記事の作成と公開

| ➤「新しい投稿」を押す。               |  |
|----------------------------|--|
|                            |  |
| 仙台市教育センター ブログ ■            |  |
| + 新しい投稿                    |  |
| ■ 投稿                       |  |
| ■ 統計情報                     |  |
| ■ コメント                     |  |
| <b>\$</b> 収益               |  |
| > タイトルと記事を入力したら、「プレビュー」を押す |  |
| タイトル                       |  |

| ◇コマル   仙台市教育センター   初投稿                                             | ● プレビュー 🗸 🕨 公開                                        |
|--------------------------------------------------------------------|-------------------------------------------------------|
| ✓・ ト ○ ○ ▲ ①・ ①・ 段落・ B I 旦 干 ▲ Ø □ ■・                              | 投稿の設定                                                 |
|                                                                    | <ul><li> ラベル</li></ul>                                |
| こんにちは、仙台市教育センターです。今後は、こちらのブログに教育センターの出来<br>を投稿していきます。よろしくお願いいたします。 | ▶ ラベルをカンマで区切る<br>──────────────────────────────────── |

▶ インターネット上で表示されるイメージを知ることができる。

| 374 | ← 仙台市教育センター ブログ                                                                                         | Q |
|-----|----------------------------------------------------------------------------------------------------|---|
| SVC | <b>仙台市教育センター 初投稿</b><br>12月 06, 2023<br>こんにちは、仙台市教育センターです。今後は、こちらのブログに教育センターの出来事を投稿していきます。よろしくお願いいたします。 | < |
|     | コメントを入力 ここに広告を掲載                                                                                        |   |
|     | Powered by Blogger                                                                                      |   |

このようにプレビュー画面が表示される。下部のボタンを押すと,パソコン,タブレット, スマートフォンなどでどのように表示されるかを確認することができる。

| マで区切る |
|-------|
| りません  |
|       |
|       |
|       |
|       |

|                 |                          | (i) | (?)     | ***     |
|-----------------|--------------------------|-----|---------|---------|
| 仙台市教育センター ブログ → | すべて (1件)                 |     |         | 管理      |
| + 新しい投稿         | <b>ノート</b> 仙台市教育センター 初投稿 | 教育  | センター のこ | ブログ 🌑   |
| ■ 投稿            | 1日 公開済み・12月6日            |     | <       | 0 🔲 0 📠 |
| ▮; 統計情報         |                          |     |         |         |

# ◆ 学校WebページにBloggerのURLを貼り付ける方法

▶「設定」を押し、ブログアドレスから、URLをコピーし、学校WebページのリンクにブログのURLを貼り 付ける。

| ■ レイアウト              |                                         |
|----------------------|-----------------------------------------|
| <b>7</b> <i>7</i> -7 | 公開しています                                 |
| ✿ 設定                 | ブログアドレス                                 |
|                      | sendai-kyouiku-center-blog.blogspot.com |
| ■ 閲覧リスト              | カスタム ドメイン                               |
| ☑ ブログを表示             | フォールバックサブドメイン                           |
| 利用規約・プライバシー・         | カスタム ドメインにリダイレクトする                      |
| コンテンツ ポリシー           |                                         |

# ◆ 記事に画像を挿入

| $\succ$ | 「画像を挿入」を押す。                                                       |                      |
|---------|-------------------------------------------------------------------|----------------------|
|         | タイトル                                                              |                      |
|         | 仙台市教育センター 初投稿                                                     |                      |
|         | ✔ -                                                               | / ₩ - ☺              |
|         | こんにちは、仙台市教育センターです。今後は、こちらのブロー<br>す。よろしくお願いいたします。                  | グに教育センターの出来事を投稿していきま |
| >       | 今回は、「パソコンからアップロード」を選択する。                                          |                      |
|         | ▲ パソコンからアップロード                                                    |                      |
|         | ◆ フォト                                                             |                      |
|         | Blogger                                                           |                      |
|         | GO URL                                                            |                      |
|         | 「ファイルを選択」を押す。                                                     |                      |
|         | 画像の追加                                                             |                      |
|         | アップロード                                                            |                      |
|         | ▲ ファイルを選択<br>複数のファイルをまとめてアップロードできます。JPG、GIF、PNG 形式のファイルを使用してください。 |                      |
|         | 道択キャンセル                                                           |                      |
| $\succ$ |                                                                   |                      |
|         | 画像の追加                                                             |                      |
|         | アップロード                                                            |                      |
|         | <b>1</b> ファイルを選択                                                  |                      |
|         | 複数のファイルをまとめてアップロードできます。JPG、GIF、PNG 形式のファイルを使用してください。              |                      |
|         |                                                                   |                      |
|         | 選択 キャンセル                                                          |                      |

### ▶ このように画像が挿入されるので、「更新」を押すと画像がアップロードされる。

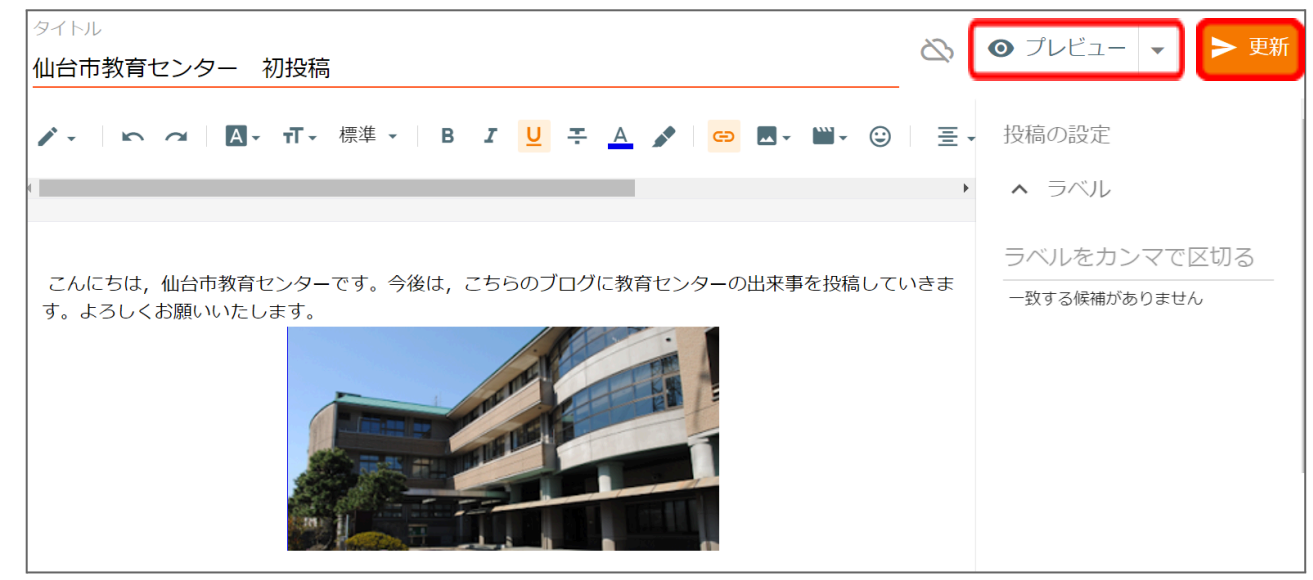

▶「プレビュー」を押すと、インターネット上に表示される画面を確認することができる。

|     | 仙台市教育センター ブログ                                                                                          |                                                       |
|-----|----------------------------------------------------------------------------------------------------|-------------------------------------------------------|
| BUE | 2023年12月6日水曜日<br>■ 仙台市教育センター 初投稿<br>こんにちは、仙台市教育センターです。今後は、こちらのブログに教育セン<br>ターの出来事を投稿していきます。トスレイと取りいたします | 自己紹介<br>名前:<br>ブログ<br>■ 詳細プロフィールを表示                   |
|     |                                                                                                    | 過去の投稿<br>E Bogger<br>登録<br>投稿 [Atom]<br>王バイル パージョンを表示 |

◆ 管理者または投稿者の権限を持ったユーザーを追加する

| ►「設定」を押し、「他のユーザーを投稿者として招待」を押す。 |                  |  |
|--------------------------------|------------------|--|
| ₽ テーマ                          | 投稿者への招待状(現在返信待ち) |  |
| ✿ 設定                           | 保留中の招待状はありません    |  |
| ■ 閲覧リスト                        | 他のユーザーを投稿者として招待  |  |

招待するメールアドレスの欄に情報教育担当者やホームページ担当の教職員のGoogleアカウントを 登録することで、招待した方のアカウントからブロガーを投稿できるようになる(招待された方が誤って ブログを削除してしまうという事案が発生しておりますので、ご注意ください)。また、担当者の方が異 動になりましたら、必ず共有を解除してください。

| 招待するメールアドレス<br>ts〇〇〇〇〇@g.sendai-c.ed.jp                                |
|------------------------------------------------------------------------|
|                                                                        |
| このサイトは reCAPTCHA で保護され、Google <mark>プライバシー</mark><br>ポリシーと利用規約が適用されます。 |
| キャンセル <mark>送信</mark>                                                  |

◆ デザインの変更

 $\succ$ 

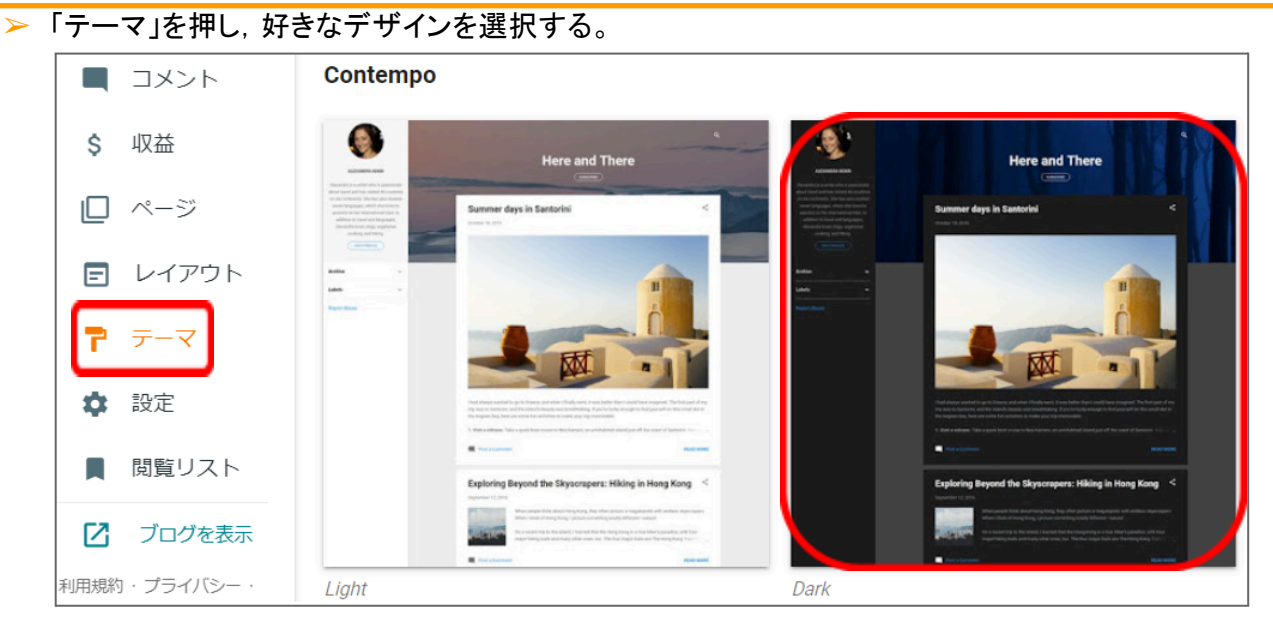

≻「適用」を押す。

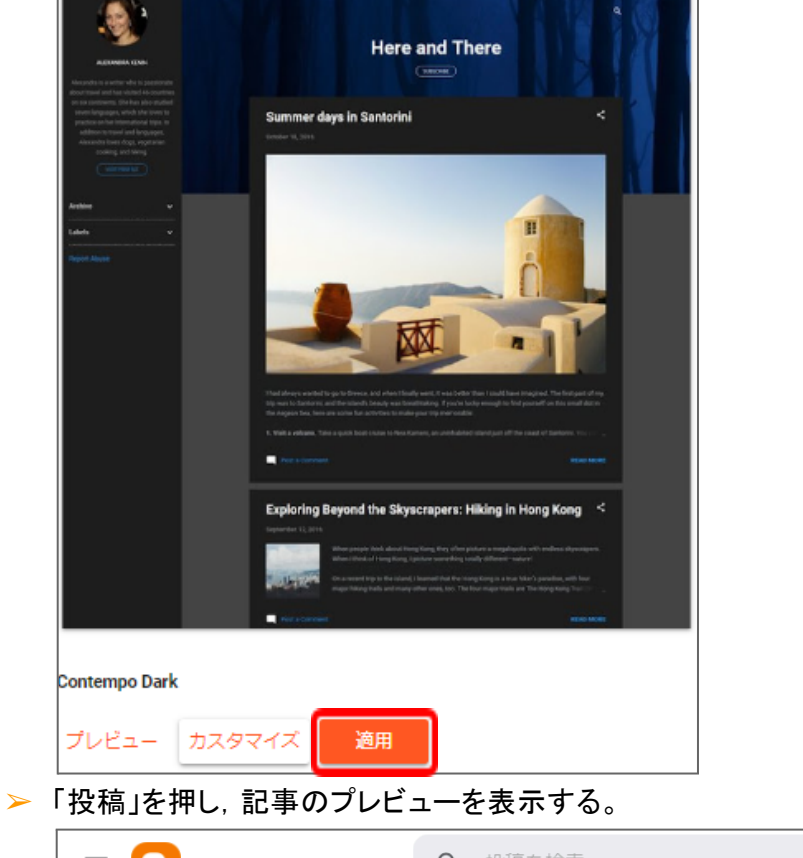

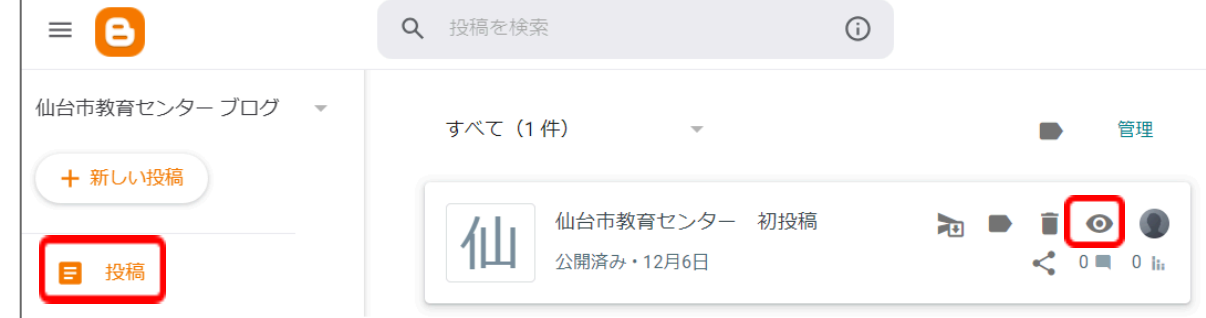

▶ このようにデザインを変更できる。

| 仙台市教育センター ブログ                                                      | q     |
|--------------------------------------------------------------------|-------|
| 仙台市教育センターの祝福                                                       | <     |
| 12月 06, 2023                                                       |       |
| こんにちは, 仙台市教育センターです。今後は, こちらのブログに教育センターの出来事を投稿していきます。<br>くお願いいたします。 | 、よろし  |
| ニー コメントを投稿                                                         | 売きを読む |
|                                                                    |       |

## ◆ プライバシーの設定

▶「設定」を押し、プライバシーの欄で「検索エンジンに表示されるようにする」をONにするとGoogleや Yahooなどの検索エンジンから、ブログを検索できるようになる。

| 仙台市教育センター ブログ 📼 |                             |  |
|-----------------|-----------------------------|--|
| + 新山小投稿         | 基本                          |  |
|                 | タイトル                        |  |
|                 | 仙台市教育センター ブログ               |  |
| ■投稿             | 説明                          |  |
| ┃: 統計情報         | ブログの言語                      |  |
| ■ コメント          | Japanese - 日本語              |  |
| \$ 収益           | アダルトコンテンツ                   |  |
| □ ~-≈°          | ブログの読者に警告メッセージを表示           |  |
|                 | Google アナリティクスの測定 ID        |  |
| レイアウト           | ファビコン                       |  |
| <b>ア</b> テーマ    |                             |  |
| 💠 設定            |                             |  |
| 国際リフト           | プライバシー                      |  |
|                 | 検索エンジンに表示されるようにする           |  |
| ☑ ブログを表示        | 検索エンジンがあなたのブログを見つけられるようにします |  |

#### ◆ コメントの非設定

▶「設定」を押し、コメントの表示場所の欄で「非表示にする」をONにするとブログの投稿に対して、コメントできなくなる。

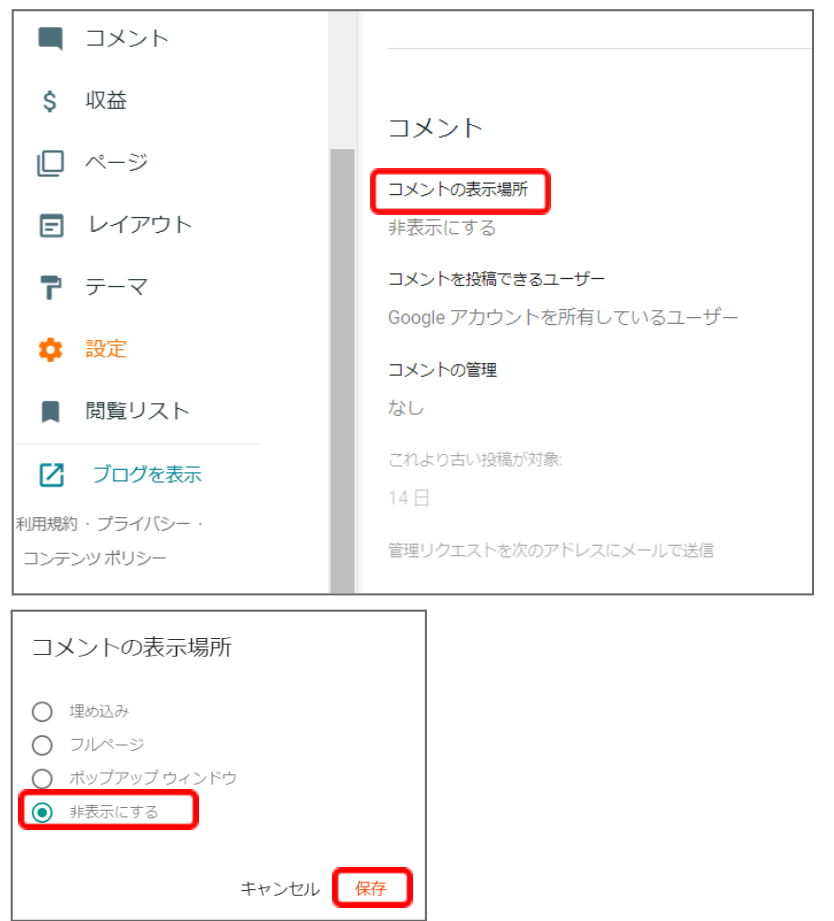

- ◆ 参考文献(他の細かい設定は以下のサイトを参考)
  - ➤ <u>ブロガーヘルプ</u>
  - ➤ <u>ばくらのハウツーノート</u>